## **Setup User Accounts**

- 1. Click Start  $\swarrow$   $\rightarrow$  Control Panel  $\rightarrow$  User Accounts
- 2. Select Menu Change User Account Control setting as below picture.

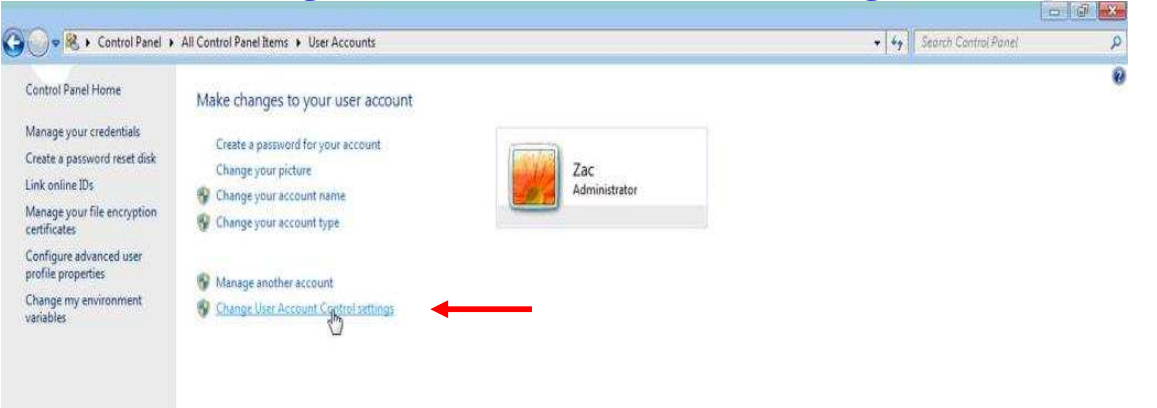

3. Move Scroll Bar to Never notify as below picture.

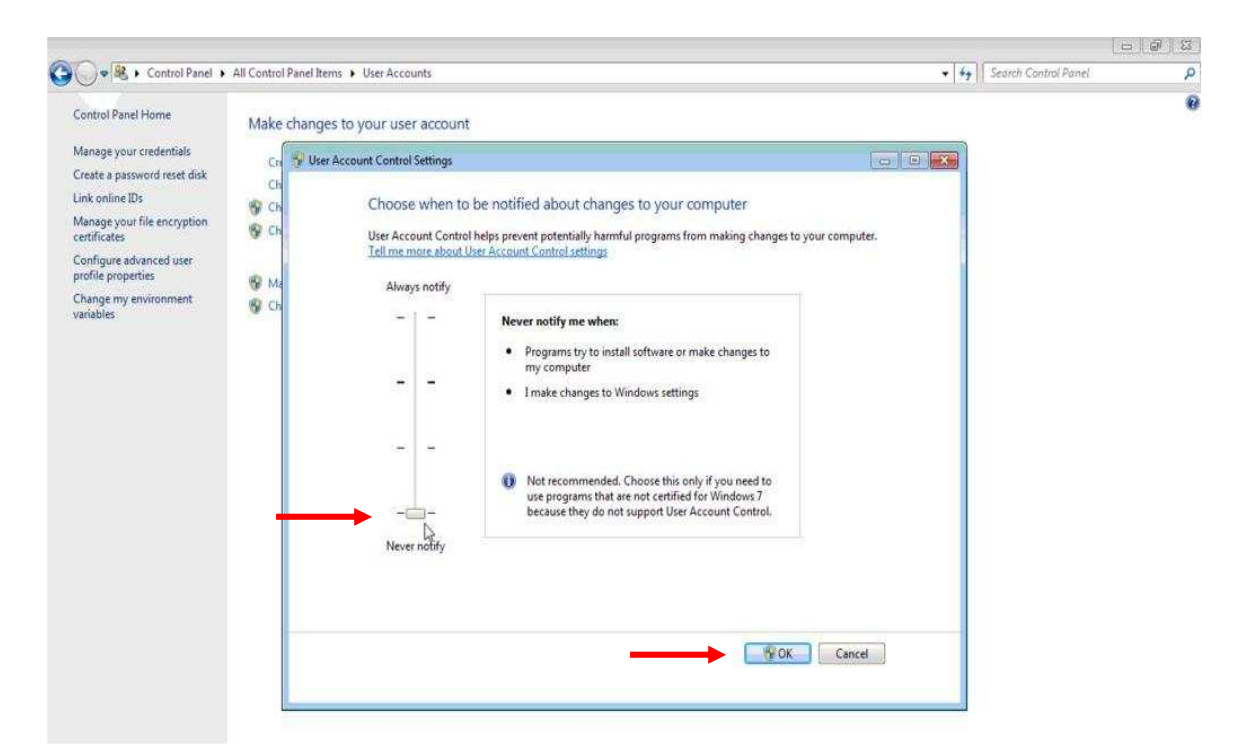

- 4. Click OK
- 5. Restart PC and done with Step for Install Amadeus Selling Platform

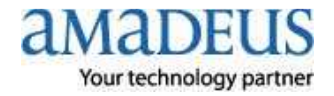

Step for Install Amadeus Selling Platform (Vista)

## 1. Please done step by step

- 1.1 Close all page Internet Explorer
- **1.2 Click** right mouse on *start* at task bar near start

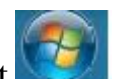

- **1.3 Click** right mouse at **Internet Explorer** again
- 1.4 Click left mouse at Run as administrator as below picture

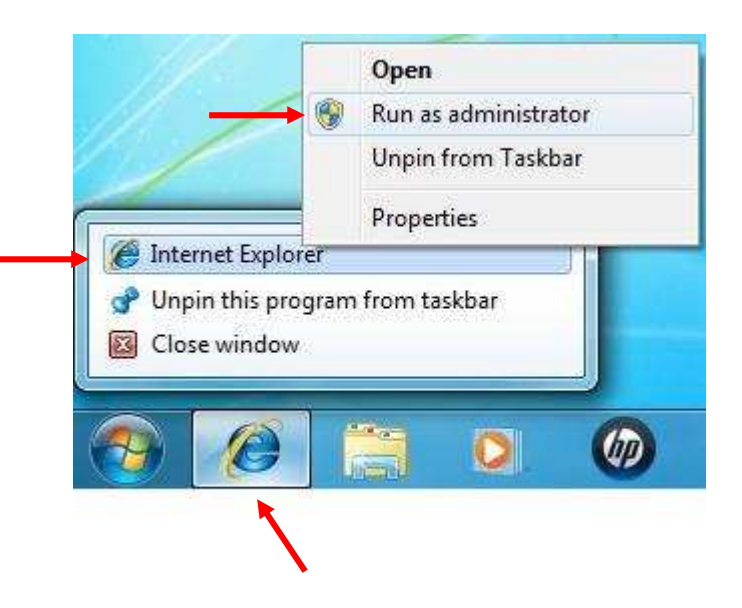

#### Show Internet Explorer page as below picture

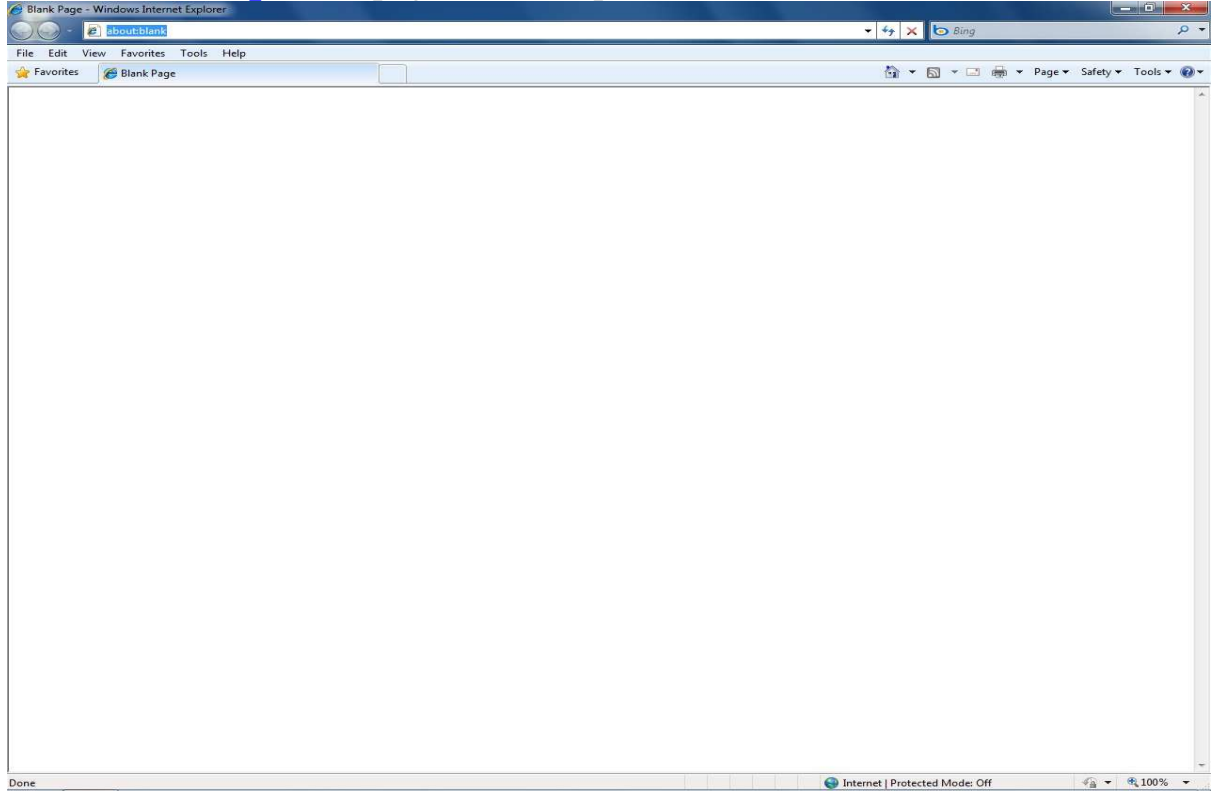

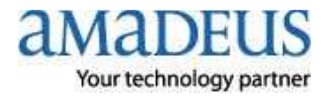

- 2. Active some Component of Windows step by step
- 2.1 Open Internet Explorer → Click Tools → Click Internet Options

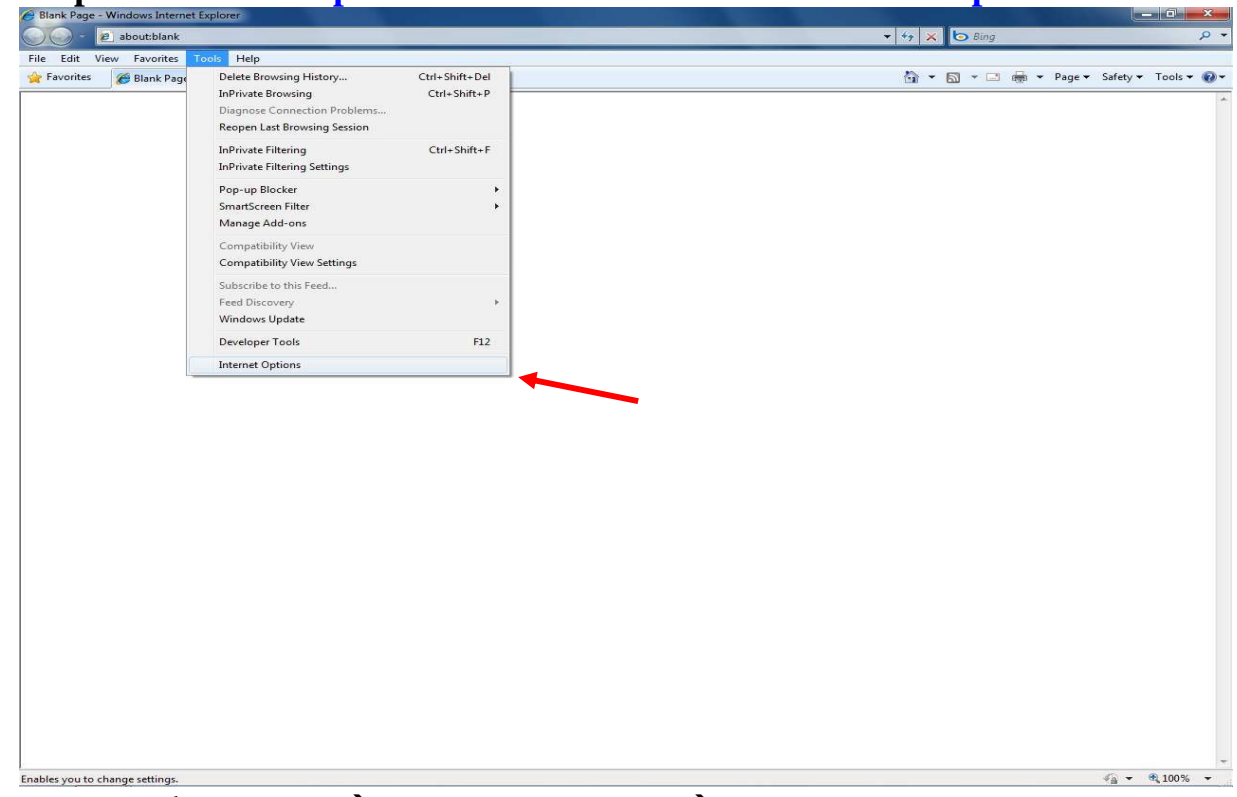

2.2 Click tab Security→Click Trusted sites→ Click Sites

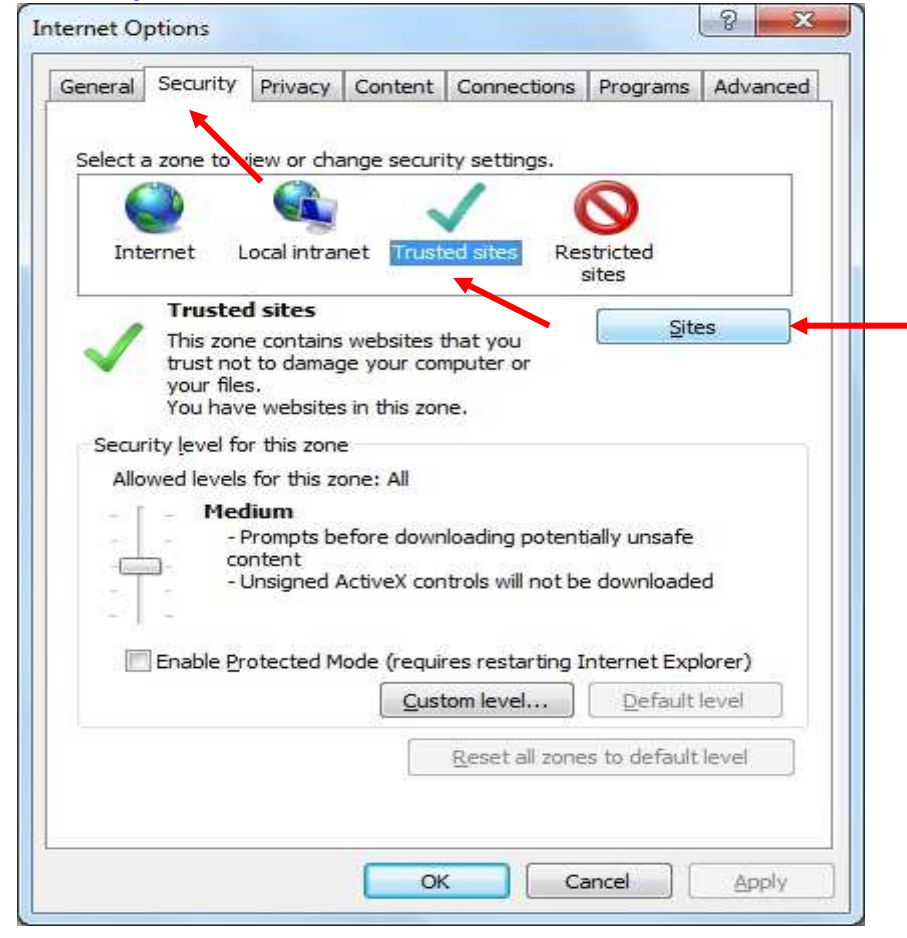

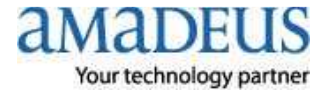

- **2.3 Trusted sites**. Set configuration as below picture
- 2.3.1 Remove check box □ Require server verification (https:) for all sites in this zone 2.3.2 Type \* amadeusvista.com in block Add this website to the zone: →Click Add

| d this website to the zone: | _      |
|-----------------------------|--------|
| *.amadeusvista.com          | Add    |
| ebsites:                    |        |
|                             | Remove |
|                             |        |
|                             | 4      |

2.3.3 จะปรากฏดังรูป แล้ว Click

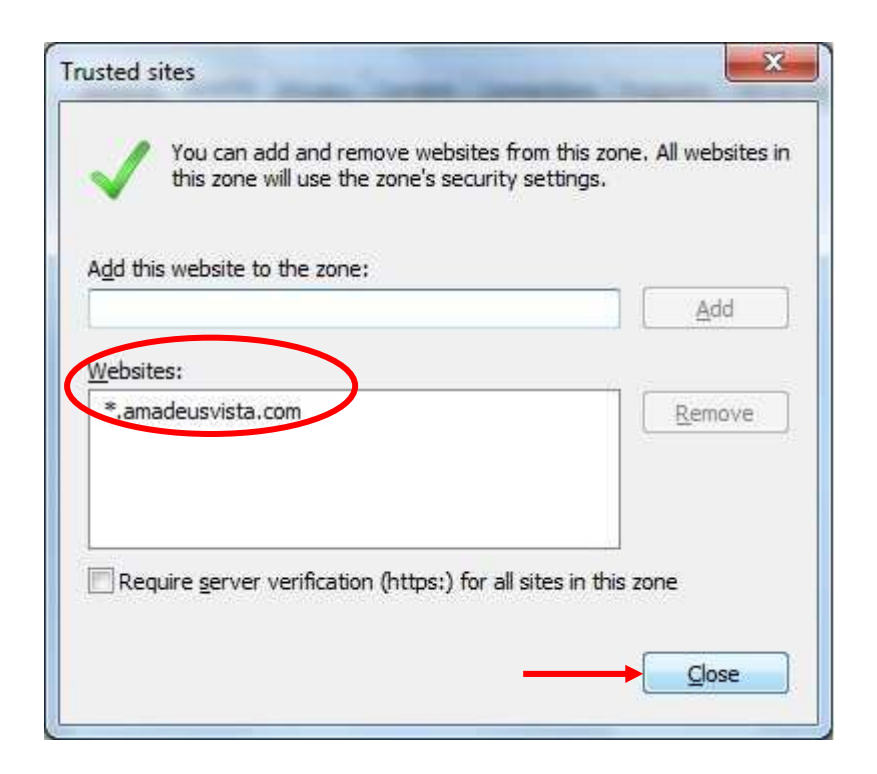

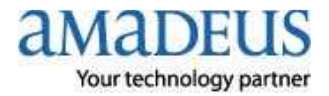

#### 2.4 Click Custom Level...

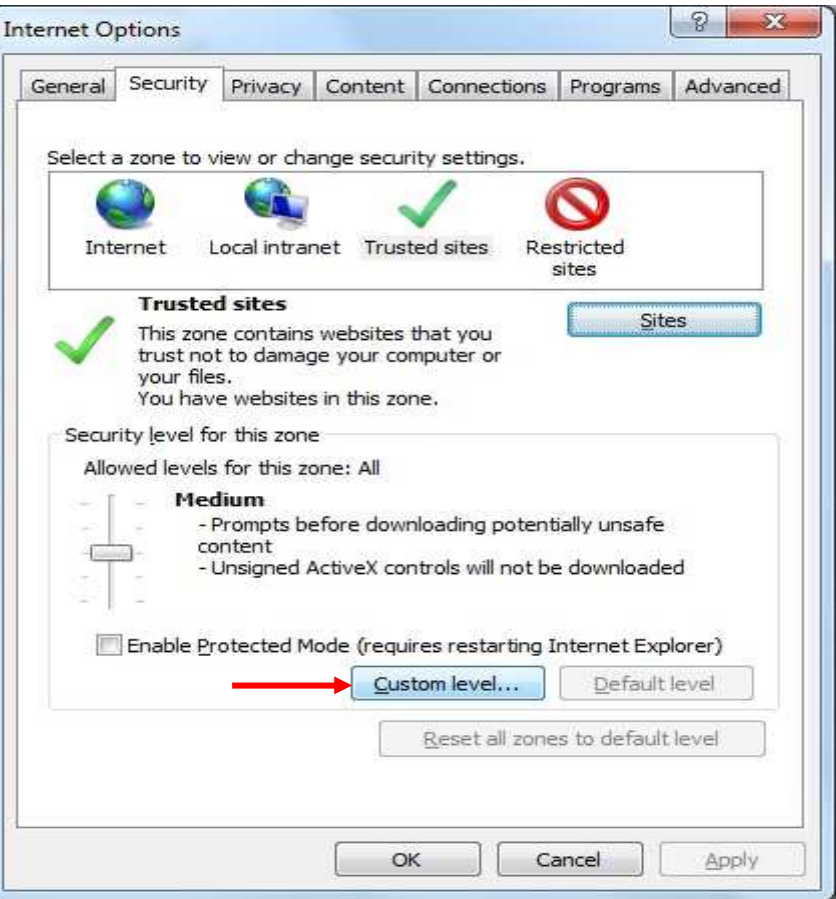

## 2.4.1 Move Scroll Bar to find ActiveX control and plug-ins

and **Enable Component** all ActiveX control and plug-ins as below picture

| Activ     | eX controls and            | d plug-ins   |             |            |              | * |
|-----------|----------------------------|--------------|-------------|------------|--------------|---|
| 4 F       | Allow previously           | unused Ac    | tiveX contr | ols to run | without pron | r |
| ¢         | ) Disable                  |              |             |            |              |   |
|           | Enable                     |              |             |            |              |   |
| 🤞 A       | Allow Scriptlets           |              |             |            |              |   |
| e         | ) Disable                  |              |             |            |              |   |
| 0         | Enable                     |              |             |            |              |   |
| 0         | ) Prompt                   |              |             | Colore Set |              |   |
| 🤞 A       | Automatic prom             | pting for Ac | tiveX contr | ols        |              |   |
| 0         | ) Disable                  |              |             |            |              |   |
|           | Enable                     |              |             |            |              |   |
| 🥥 E       | linary and scrip           | t behaviors  |             |            |              |   |
| 0         | Administrato               | or approved  | Q.          |            |              |   |
| 0         | Disable                    |              |             |            |              |   |
|           |                            |              |             |            | da           |   |
| •         | TI                         | 11           |             |            | Þ.           |   |
| Takes eff | fect after you r           | estart Inter | net Explor  | er         |              |   |
|           |                            |              |             |            |              |   |
| set custo | om settings                |              |             |            | 141          |   |
| set to:   | Medium (def                | ault)        |             | -          | Reset        |   |
|           | Contractor and Association |              |             |            |              | _ |

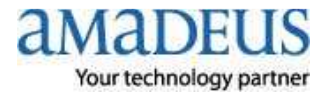

| 2.4.2 Enable Component as below picture |
|-----------------------------------------|
|-----------------------------------------|

- -

\_

| ttings   |                                                               |                 |            |                         |     |
|----------|---------------------------------------------------------------|-----------------|------------|-------------------------|-----|
| )<br>(   | Display video and animati<br>Disable                          | ion on a webpa  | ige that d | oes not use             | • • |
| 0        | Enable                                                        |                 |            |                         |     |
| 🤞 E      | Download signed ActiveX                                       | controls        |            |                         |     |
| ¢        | Disable                                                       |                 |            |                         |     |
| 0        | Enable                                                        |                 |            |                         |     |
| ¢        | Prompt                                                        |                 |            |                         |     |
| 🤞 E      | Download unsigned Activ                                       | eX controls     |            |                         |     |
| 0        | Disable                                                       |                 |            |                         |     |
| 0        | Enable                                                        |                 |            |                         |     |
| 0        | Prompt                                                        |                 |            |                         |     |
| 🤞 I      | initialize and script Active                                  | X controls not  | marked a   | s safe for s            | 8   |
| 0        | Disable                                                       |                 |            |                         |     |
| 0        | Enable                                                        |                 |            |                         |     |
|          | Prompt                                                        |                 |            | an an the states of the | ÷   |
| 4        | III                                                           | sine to ties Ar | huar with  | All the promot          |     |
|          |                                                               | ternet Evplorer |            |                         | -   |
| Takes ef | fect after you restart Int                                    |                 |            |                         |     |
| Takes ef | fect after you restart In                                     | ternet Explore  |            |                         |     |
| Takes ef | fect after you restart Ini<br>om settings                     | lemet Explore   |            |                         |     |
| Takes ef | fect after you restart Ini<br>om settings<br>Medium (default) | ternet Explore  | - (        | Reset                   |     |

## **2.4.3 Enable Component** as picture $\rightarrow$ Click OK

| ettings    |                                                                        |                   |                 |           |   |
|------------|------------------------------------------------------------------------|-------------------|-----------------|-----------|---|
|            | only allow approved<br>Disable<br>Enable                               | I domains to us   | e ActiveX witho | ut prompt | * |
| <b>V R</b> | Administrator an                                                       | s and plug-ins    |                 |           |   |
| e          | ) Disable                                                              | proved            |                 |           | - |
| (          | Enable                                                                 |                   |                 |           | - |
| e          | ) Prompt                                                               |                   |                 |           |   |
| Down       | Disable<br>Enable<br>Prompt<br>lloads<br>utomatic prompting<br>Disable | ) for file downlo | pads            | 4         | Ŧ |
| *Takes eff | ect after you resta                                                    | rt Internet Exp   | olorer          |           | - |
| eset custo | m settings                                                             |                   |                 |           |   |
| eset to:   | Medium (default)                                                       |                   | •               | Reset     |   |
|            |                                                                        |                   |                 |           |   |
|            |                                                                        |                   |                 |           |   |

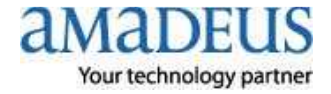

#### 2.4.4 Click YES

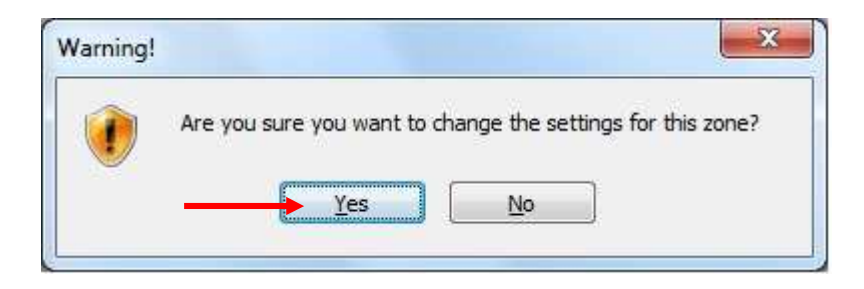

## 2.5 Click tab Privacy and Remove check box front Block pop-ups

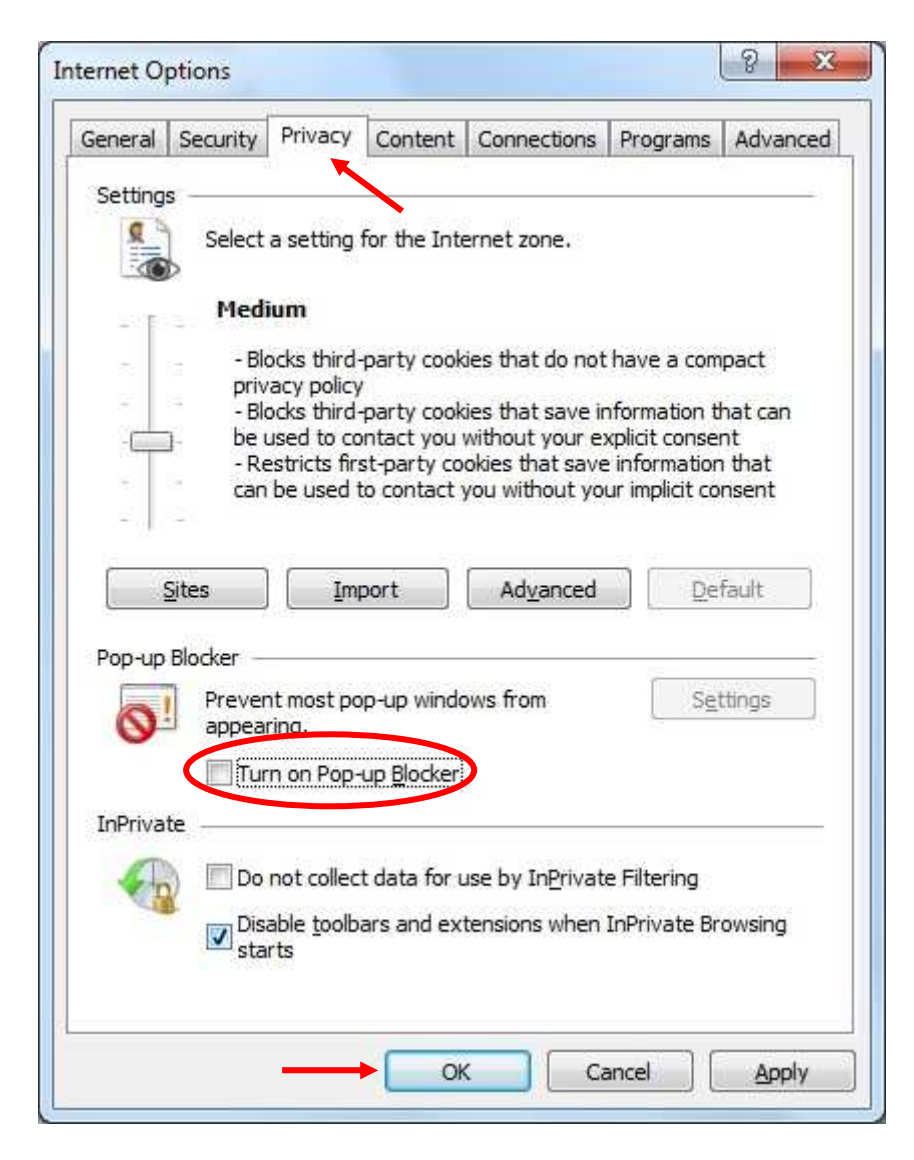

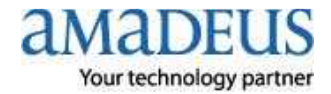

2.6 Click tab Advanced and Move Scroll Bar to find Security set configuration as below picture → Click Apply → Click OK

| Settings  Security  Allow active content from CDs to run on My Computer*  Allow active content to run in files on My Computer*  Allow software to run or install even if the signature is inv.  Check for publisher's certificate revocation  Check for server certificate revocation*  Check for signatures on downloaded programs  Do not save encrypted pages to disk  Empty Temporary Internet Files folder when browser is dc  Finable DOM Storage  Finable Integrated Windows Authentication*  Enable Integrated Windows Authentication*  Enable memory protection to help mitigate online attacks*  Enable native XMLHTTP support  Enable SmartScreen Filter                                                                      |
|----------------------------------------------------------------------------------------------------|
| <ul> <li>Security</li> <li>Allow active content from CDs to run on My Computer*</li> <li>Allow active content to run in files on My Computer*</li> <li>Allow software to run or install even if the signature is inv.</li> <li>Check for publisher's certificate revocation</li> <li>Check for server certificate revocation*</li> <li>Check for signatures on downloaded programs</li> <li>Do not save encrypted pages to disk</li> <li>Empty Temporary Internet Files folder when browser is dc</li> <li>Enable DOM Storage</li> <li>Enable Integrated Windows Authentication*</li> <li>Enable memory protection to help mitigate online attacks*</li> <li>Enable native XMLHTTP support</li> <li>Enable SmartScreen Filter</li> </ul> |
| Trr     * Takes effect after you restart Internet Explorer                                                                                                    |

3. Open Internet Explorer and type http://certificates.amadeusvista.com/sgwadmin

| Amadeus Section, Gatewa                                                                                                    | ay Registration Page - Windows internet Explorer                               |                                   |                                     |                            |
|----------------------------------------------------------------------------------------------------|--------------------------------------------------------------------------------|-----------------------------------|-------------------------------------|----------------------------|
| http://cer                                                                                                    | tificates.amadeusvista.com/sgwadmin/                                           |                                   | 👻 🔄 😽 🗙 🔄 Bing                      | <del>،</del> م             |
| File Edit View Favorite                                                                                                    | es Tools Help                                                                  |                                   |                                     |                            |
| 🔆 Favorites 🏾 🌈 Amade                                                                                                    | us security Gateway negistration Page                                          |                                   | 🖓 🕶 🔂 👻 📾 🕶 P                       | age 🕶 Safety 🕶 Tools 🕶 🔞 🕶 |
| amadeus<br>Your technology partner                                                                                                    |                                                                                | Welcome to Amadeus<br>Registratio | n Site                              | Home Page                  |
| 22 Amadeus Vista<br>Welcome Page for<br>versions prior to<br>Amadeus Vista 2.2<br>» Diagnostic Site                                                                                                    | Welcome to the Amadeus Re                                                      | istration Site                    |                                     | Site in English ▼          |
|                                                                                                    | Aniadous CID:<br>CD and CD are equived for registration.<br>Example: MiA1521V1 | Submit request                    |                                     |                            |
|                                                                                                    | Amadeus ATID:<br>Example: 591A039F<br>Amadeus Office ID:<br>Example: MIA1521V1 | Submit request                    |                                     |                            |
|                                                                                                    |                                                                                |                                   |                                     |                            |
| A CONTRACTOR OF A CONTRACTOR OF A CONTRACTOR O |                                                                                | enavo.                            |                                     |                            |
| © 1999-2007 Amadeus s.a.s.                                                                                                    | All rights reserved under national and international cop                       | right laws.                       |                                     |                            |
| Done                                                                                                    |                                                                                |                                   | Trusted sites   Protected Mode: Off | 🖓 🕶 🍕 100% 👻               |

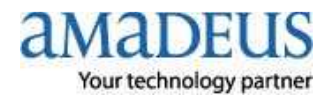

# 4. Fill in no.CID (number 12 digit) in Amadeus CID: and your Amadeus Office ID:

# →Click Submit request as below picture

Security Gateway Registration succeeded.

| Amadeus Security Gatewa                         | y Registration Page - Windows Internet Explorer                                    |                                     |                            |
|-------------------------------------------------|------------------------------------------------------------------------------------|-------------------------------------|----------------------------|
| File Edit View Eavorite                         | ncates amadeusvista com/sgwadmin/                                                  |                                     | <i>p</i> .                 |
| 🚖 Favorites 🛛 🍘 Amade                           | us Security Gateway Registration Page                                              | 🐴 🕶 🔂 👻 🚍 🖛 🕶 Pag                   | ge 🕶 Safety 🕶 Tools 🕶 🔞 🕶  |
| OMODELIC                                        | Welcome to Amadeus                                                                 |                                     |                            |
| Your technology partner                         | Registratio                                                                        | on Site                             | Home Page                  |
|                                                 |                                                                                    |                                     | Home Fage                  |
| <u>Amadeus Vista</u><br><u>Welcome Page for</u> |                                                                                    |                                     | Site in English 👻          |
| <u>versions prior to</u><br>Amadeus Vista 2.2   | Welcome to the Amadeus Registration Site                                           |                                     |                            |
| » Diagnostic Site                               |                                                                                    |                                     |                            |
|                                                 |                                                                                    |                                     |                            |
|                                                 |                                                                                    |                                     |                            |
|                                                 | Amadeus CD:<br>CID and OID are reguired for registration.<br>Example: 123456789012 |                                     |                            |
|                                                 | Amadeus Office ID:<br>Example: MIA1S21V1 BKKTG0980                                 |                                     |                            |
|                                                 | Submit request                                                                     |                                     |                            |
|                                                 | OR                                                                                 |                                     |                            |
|                                                 |                                                                                    |                                     |                            |
|                                                 | Amadeus ATID:<br>Example: 581A038F                                                 |                                     |                            |
|                                                 | Amadeus Ottice ID:<br>Example: MIA1S21V1                                           |                                     |                            |
|                                                 | Submit request                                                                     |                                     |                            |
|                                                 |                                                                                    |                                     |                            |
|                                                 |                                                                                    |                                     |                            |
|                                                 |                                                                                    |                                     |                            |
|                                                 |                                                                                    |                                     |                            |
|                                                 |                                                                                    |                                     |                            |
|                                                 |                                                                                    |                                     |                            |
|                                                 |                                                                                    |                                     |                            |
|                                                 |                                                                                    |                                     |                            |
|                                                 |                                                                                    |                                     |                            |
| © 1999-2007 Amadeus s.a.s. A                    | Il rights reserved under national and international copyright laws.                |                                     |                            |
|                                                 |                                                                                    | Trusted sites   Protected Mode: Off | 🖓 🕶 🔍 100% 👻               |
| <ol><li>Wait unt</li></ol>                      | il show Security Gateway Registration succe                                        | eded as below pic                   | cture                      |
| Amadeus Security Gatewa                         | y Registration Page - Windows Internet Explorer                                    |                                     |                            |
| 🔾 🗢 🖉 http://cert                               | ificates amadeusvista.com/sgwadmin/                                                | ★ ★ ★ Bing                          | • م                        |
| File Edit View Favorite                         | is Tools Help                                                                      |                                     |                            |
| 🙀 Favorites 🏾 🏾 🏀 Amade                         | us Security Gateway Registration Page                                              | 🏠 👻 🖾 👻 🖶 🕈 Pa                      | age 👻 Safety 👻 Tools 👻 🔞 👻 |
| aMaDELIS                                        | Welcome to Amadeus                                                                 |                                     |                            |
| Your technology partner                         | Registratio                                                                        | on Site                             | Home Page                  |
|                                                 |                                                                                    |                                     | , nome rage                |
| Madeus Vista                                    |                                                                                    |                                     |                            |
| versions prior to                               |                                                                                    |                                     |                            |
| Mildueus visid 2.2                              |                                                                                    |                                     |                            |

\* When show as above picture mean CID register completed \*

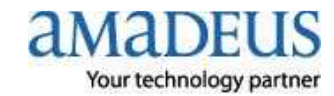

Diagnostic Site

- 6. Show (Amadeus Automatic Update) on task bar at right below.
- 7. Click on task bar and wait download component data

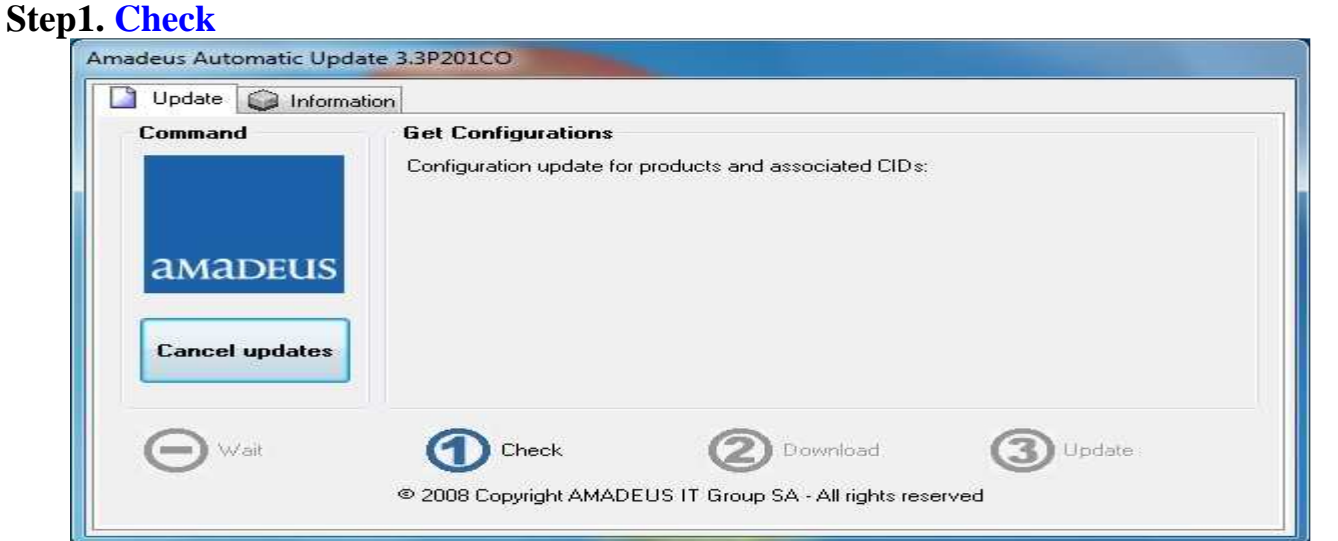

## Step2. Download fast or slow depend your speed internet

| Command        | Checking for downloads                                                                                                    |
|----------------|----------------------------------------------------------------------------------------------------|
|                | Automatic Update 3.3P201C0 (Automatic Update 3.3P201C0 1.4)<br>SELLING PLATFORM 4.2P120 (Thailand, Laos, Cambodia) (Vista4.2P120C0 |
| amadeus        | S Component : PNB                                                                                                    |
| Cancel update: | s File : ShowCaseSysDep.ma_                                                                                                    |
| ~              |                                                                                                    |

## Step3. Update when install complete back to Wait again

|                | SELLING PLATFORM 4.2P120 (Thailand, Laos, Cambodia) (Vista4.2P120 |
|----------------|-------------------------------------------------------------------|
|                |                                                                   |
| amadeus        |                                                                   |
|                | Component : VistaShell                                            |
| Cancel updates | File : tfm_airFareMS_new.gif                                      |
|                |                                                                   |
| Cancel updates | File : tfm_airFareMS_new.gif                                      |

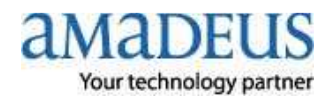

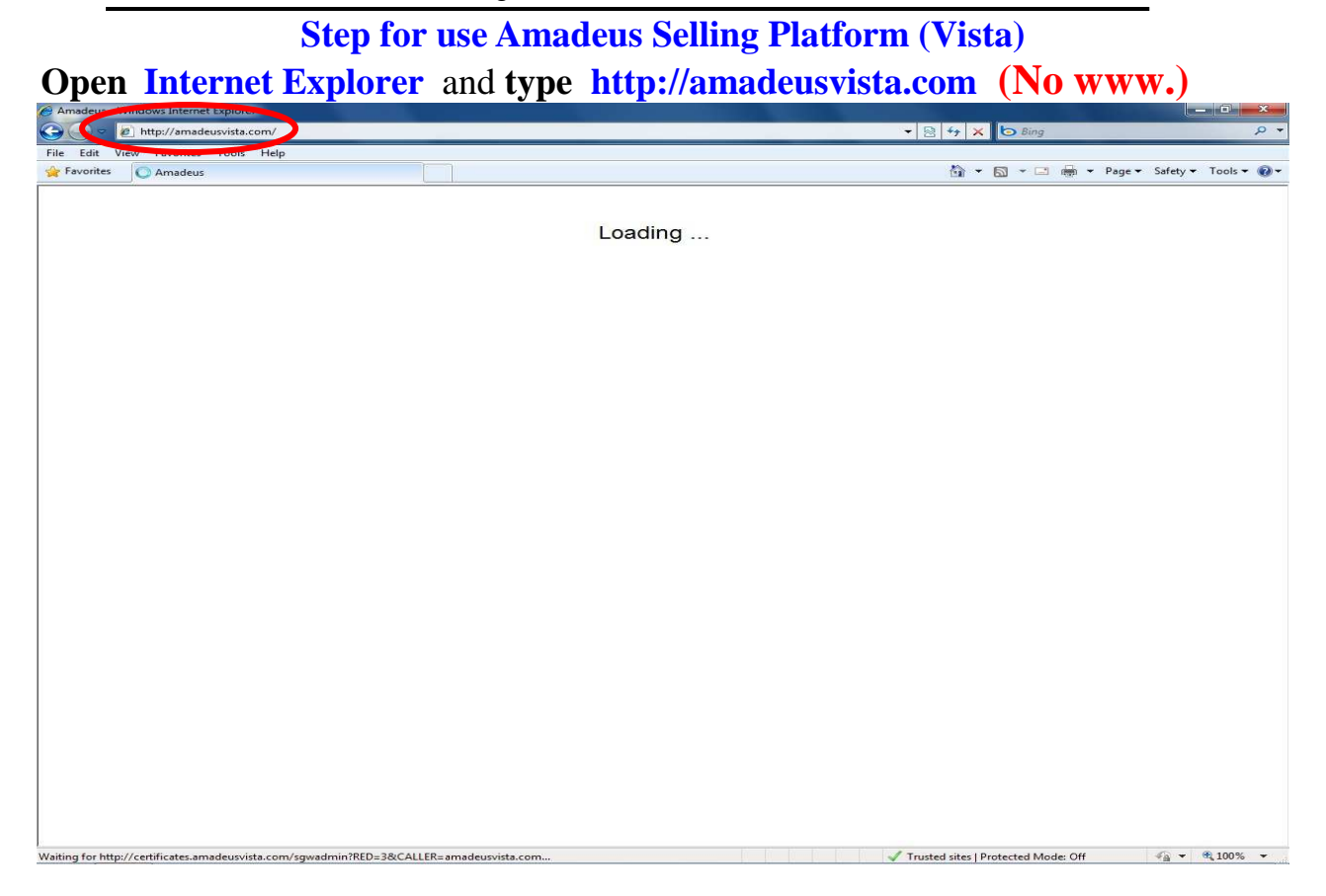

## Wait for show as below picture and click Launch Amadeus Selling

| Favorites # Amadeus Selling Platform                                                                                                    | 🐴 🔹 🔂 👻 🖃 🖶 👻 Page 🕶 Safety 🕶 Tool                                                                                                    |
|----------------------------------------------------------------------------------------------------|----------------------------------------------------------------------------------------------------|
| AMADELIS Welcome to Ama                                                                                                    |                                                                                                    |
| Your technology partner                                                                                                    | adeus<br>ling Platform Home pa                                                                                                    |
| 22 Welcome to Amadeus<br>Selling Platform         SELLING PLATFORM 4.2P120 (Thaland, Laos, Cambodia)           >> Registration Site         Velcome to Amadeus Selling Platform, the world's most used retailing application for<br>information           >> Other Amadeus<br>Products         Sell more: single access to all fares and broadest content.           >> New Software better: exceed your customers' expectations with personalized services.           >> Launch Amadeus<br>Selling Platform         Amadeus Seling Platform is used by more than 400,000 travel professionals worldwide and helps them increase efficiency,<br>on-air content. Thanks to the graphical interface, it gives fast, integrated, single-screen access to all travel content and<br>chable seducing that in its peripet form is suitable for any type of travel offices.           New Software Distribution         The latest software oupgrades are automatically deployed directly to your PC<br>using a secured software download process.           How to become an Amadeus Selling Platform user, please contact your local<br>Amadeus Representative. For further information, please visit:<br>http://www.amadeus.com | or travel professionals.<br>, focus on generating more revenues and ensure that sales are profitable by selling more high-ma<br>.fares. Amadeus Selling Platform is fully integrated with the mid- and back-office systems and is a |

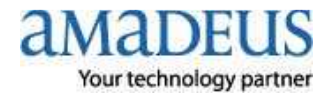

Wait for show as below picture fill in your Agent Sign , your Password and click Sign in

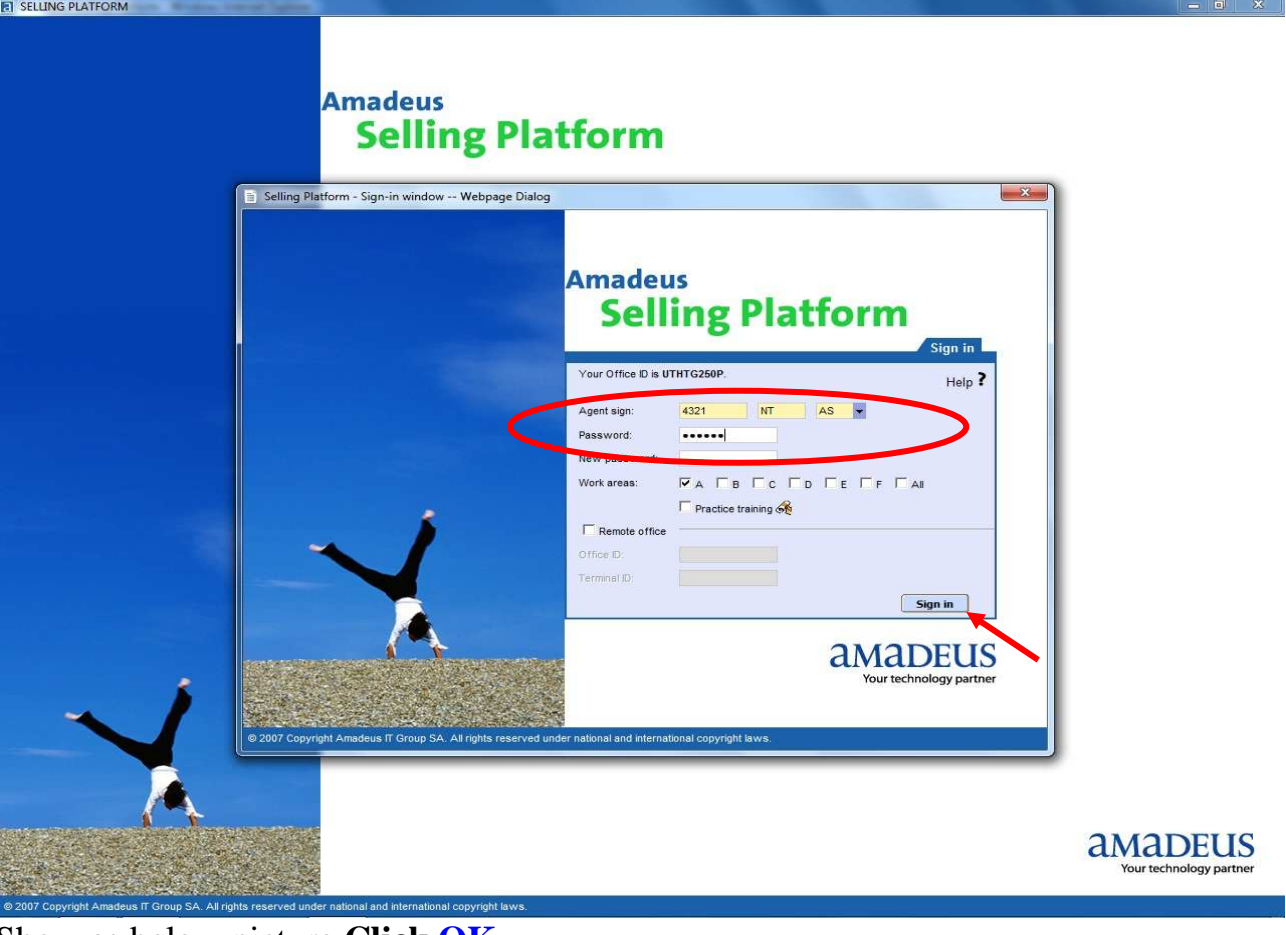

Show as below picture Click OK

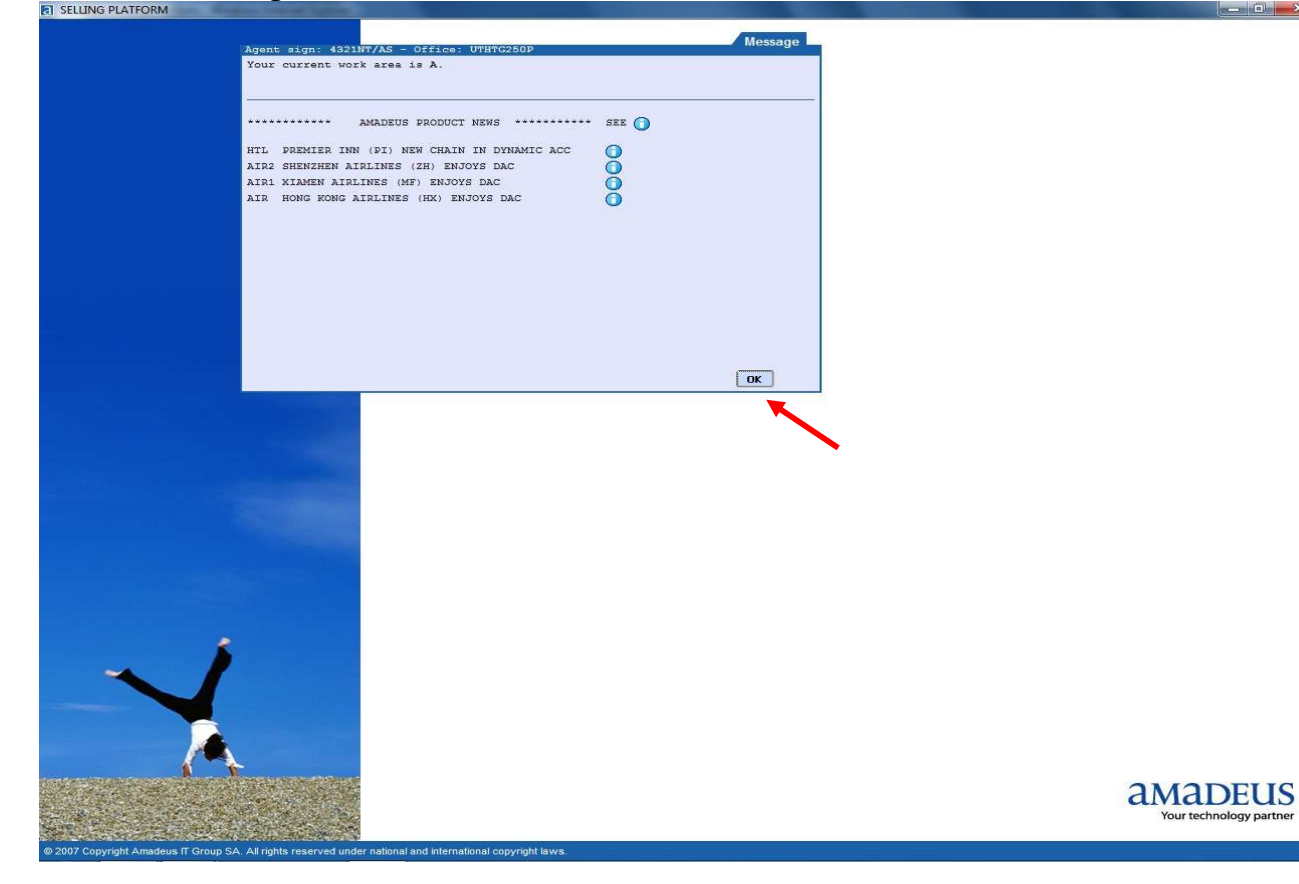

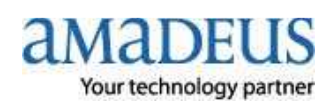

\_\_\_\_X

| SELLING PLATFORM                                                                   |                                                |
|------------------------------------------------------------------------------------|------------------------------------------------|
| Window Config Help                                                                 |                                                |
|                                                                                    | 😤   🚘   💆   🤣   🥸   🕲   🕼                      |
| New From profile Open                                                              | Claim Inactive PNR                             |
| Open PNR 👌                                                                         |                                                |
| By name     By record locator                                                      |                                                |
| By service     By frequent flyer                                                   | Lastname rinst name Office Utilities/          |
| By customer profile     By ficket number                                           | Active segment only Associated cross reference |
| By booking source/marketing airline RLOC                                           |                                                |
| L                                                                                  |                                                |
|                                                                                    |                                                |
|                                                                                    |                                                |
|                                                                                    |                                                |
|                                                                                    |                                                |
|                                                                                    |                                                |
|                                                                                    |                                                |
|                                                                                    |                                                |
|                                                                                    |                                                |
|                                                                                    |                                                |
|                                                                                    |                                                |
|                                                                                    |                                                |
|                                                                                    |                                                |
|                                                                                    |                                                |
|                                                                                    |                                                |
|                                                                                    |                                                |
|                                                                                    |                                                |
|                                                                                    |                                                |
|                                                                                    |                                                |
|                                                                                    |                                                |
|                                                                                    |                                                |
|                                                                                    |                                                |
|                                                                                    |                                                |
|                                                                                    |                                                |
| A A B C                                                                            | D A E Office: UTHTG250                         |
|                                                                                    |                                                |
| If using Command                                                                   | Page dick tob tob                              |
| If using <b>Command</b>                                                            | Page click tab tab                             |
| If using Command                                                                   | Page click tab tab                             |
| If using Command<br>at SELUING PLATFORM<br>Window Config Help                      | Page click tab tab                             |
| If using Command<br>at SELUNG PLATFORM<br>Window Config Help<br>Command page       | I Page click tab tab                           |
| If using Command                                                                   | I Page click tab tab                           |
| If using Command                                                                   | I Page click tab tab                           |
| If using Command<br>al SELLING PLATFORM<br>Window Config Help<br>Command page      | Page click tab tab                             |
| If using Command<br>SELLING PLATFORM<br>Window Config Help<br>Command page         | Page click tab tab                             |
| If using Command<br>at SELLING PLATFORM<br>Window Config Help<br>Command page      | Page click tab tab                             |
| If using Command<br>El SELLING PLATFORM<br>Window Config Help<br>Command page      | Page click tab tab                             |
| If using Command<br>ET SELLING PLATFORM<br>Window Config Help<br>Command page      | Page click tab tab                             |
| If using Command<br>at SELLING PLATFORM<br>Window Config Help<br>Command page      | Page click tab tab                             |
| If using Command<br>at SELLING PLATFORM<br>Window Config Help<br>Command page      | Page click tab tab                             |
| If using Command<br>at SELLING PLATFORM<br>Window Config Help<br>Command page<br>> | Page click tab tab                             |
| If using Command<br>at SELLING PLATFORM<br>Window Config Help<br>Command page<br>> | Page click tab tab                             |
| If using Command<br>SELUNG PLATFORM<br>Window Config Help<br>Command page<br>>     | Page click tab tab                             |
| If using Command<br>SELUNG PLATFORM<br>Window Config<br>Command page<br>>          | Page click tab tab                             |
| If using Command<br>If using Command<br>Vindow Config Help<br>Command page<br>>    | Page click tab tab                             |
| If using Command<br>SELUNG PLATFORM<br>Window Config Help<br>Command page<br>>     | Page click tab tab                             |
| If using Command<br>SELUNG PLATFORM<br>Vindow Config Help<br>Command page          | Page click tab tab                             |
| If using Command<br>at SELUING PLATFORM<br>Window Config Help<br>Command page      | Page click tab tab                             |
| If using Command                                                                   | Page click tab tab                             |
| If using Command<br>at SELUING PLATFORM<br>Window Config Help<br>Command page<br>> | Page click tab tab                             |
| If using Command<br>a) SELUING PLATFORM<br>Window Config Help<br>Command page<br>> | Page click tab tab                             |
| If using Command<br>a) SELUING PLATFORM<br>Window Config Help<br>Command page<br>> | Page click tab tab                             |
| If using Command<br>I SELUNG PLATFORM<br>Window Config Help<br>Command page<br>>   | Page click tab tab                             |
| If using Command<br>If using Command<br>Vindow Config Help<br>Command page<br>>    | Page click tab tab                             |
| If using Command<br>a) SELUING PLATFORM<br>Window Config Help<br>Command page<br>> | Page click tab tab                             |
| If using Command<br>SELUNG PLATFORM<br>Window Config Help<br>Command page<br>>■    | Page click tab tab                             |
| If using Command<br>SELUNG PLATFORM<br>Window Config Holp<br>Command page<br>>     | Page click tab tab                             |

(Update on 17 JAN 2011 by NT)

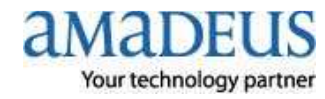